# CONTENTS

| English ······1         |
|-------------------------|
| Azərbaycan dili ······3 |
| Български               |
| Bosanski ······7        |
| Čeština9                |
| Eesti ······11          |
| Hrvatski ······13       |
| հայերեն15               |
| Қазақша                 |
| Latviešu ······19       |
| Lietuvių ·····21        |
| Македонски              |
| Polski ······25         |
| Русский язык27          |
| Româna ·····29          |
| Shqip·····31            |
| Slovenčina ······33     |
| Slovenski ······35      |
| Српски језик            |
| Українська мова         |
| ქართული41               |

### » Package contents

- Client Adapter
- Quick Installation Guide
- Resource CD

### » Support systems

- Windows 7
- Windows Vista
- Windows XP
- Linux

# » Follow the instruction below to install Wired Adapter hardware&software:

### 1. Hardware installation

- 1) Turn off your computer and unplug the power cord from the computer.
- 2) Open the case. Locate an available PCI slot and remove its slot cover. Keep the screw.
- 3) Insert the adapter into the PCI slot.
- 4) Secure the adapter with the screw removed in Step 2.
- 5) Close the case and insert the power cable back into the computer.
- 6) Turn on your computer.

# 2. Software installation

Insert the TP-LINK resource CD into the CD-ROM drive. Please find: [My Computer] > CD-ROM drive icon], and choose the folder with the adapter model you bought, then install the right system driver to your computer.

# **Technical Support**

- For more troubleshooting help, go to: www.tp-link.com/support/faq.asp
- To download the latest Firmware, Driver, Utility and User Guide, go to:

www.tp-link.com/support/download.asp

 For all other technical support, please contact us by using the following details:

# <u>Global</u>

Tel: +86 755 26504400 E-mail: support@tp-link.com Service time: 24hrs, 7days a week

# **Russian Federation**

Tel: +7 (495) 223 55 60 8 (800) 250-55-60 (toll free from any region of Russia) E-mail: support.ru@tp-link.com Service Time: Monday to Friday 10:00AM to 6:00PM. GMT+4 \* except weekends and holidays in the Russian Federation

# Poland

Tel: +48 (0) 801 080 618 +48 22 7217563 (if calls from mobile phone) E-mail: support.pl@tp-link.com Service time: Monday to Friday 9:00AM to 5:00PM. GMT+1 or GMT+2 (Daylight Saving Time)

# Ukraine

Tel: +38 044 590 51 14 E-mail: support.ua@tp-link.com Service time: 13:00-22:00, from Monday till Friday (except national holidays)

### » Paketin tərkibi

- Müştəri adaptoru
- Çevik quraşdırma üzrə təlimat
- Resurs CD-si

# » Dəstək sistemləri

- Windows 7
- Windows Vista
- Windows XP
- Linux

### » Simsiz adaptor cihazını və proqram təminatını qoşub yükləmək üçün aşağıdakı təlimatlara əməl edin:

### 1. Cihazın quraşdırılması

- Kompüterinizi söndürün və komputerinizdən enerji kabelini ayırın.
- Qutunu açın. Mövcud PCİ dəliyini yerləşdirin və onun üstlüyünü kənarlaşdırın. Vinti üzərində saxlayın.
- 3) Adaptoru PCİ dəliyinə yerləşdirin.
- 4) 2-ci addımda kənarlaşdırılmış vintlə adaptoru bərkidin.
- Qutunu bağlayın və enerji kabelini yenidən kompüterə birləşdirin.
- 6) Kompüterinizi yandırın.

### 2. Proqramın quraşdırılması

TP-LINK resursu CD-ni CD-ROM drayverinə yerləşdirin. Zəhmət olmasa: [My Computer] > CD-ROM drive icon] ([Mənim kompüterim] > CD-ROM drayveri işarəsi]) tapın və aldığınız adaptora malik qovluğu seçin, sonra kompüterinizə düzgün sistem drayverini quraşdırın.

# Texniki Dəstək

- Problemlər üzrə daha artıq kömək üçün aşağıdakı sayta daxil olun: www.tp-link.com/support/faq.asp
- Ən son şirkət məhsulu, drayver, alətlər və istifadəçi təlimatını yükləmək üçün, aşağıdakı sayta daxil olun: www.tp-link.com/support/download.asp
- Digər bütün texniki dəstəklər üçün, zəhmət olmasa, aşağıdakı məlumatlardan istifadə edərək bizimlə əlaqə qurun:

# Qlobal

Tel: +86 755 26504400 Elektron poçt: support@tp-link.com Xidmət vaxtı: gündə 24 saat, həftədə 7 gün

### Rusiya Federasiyası

Tel: +7 (495) 223 55 60 / 8 (800) 250-55-60 Elektron poçt: support.ru@tp-link.com Xidmət vaxtı: Bazar ertəsindən Cümə gününə kimi: 10:00-dan 18:00-a kimi. GMT+4 \*Rusiya Federasiyasında banklar bayram edən günlər istisnadır

# <u>Polşa</u>

Tel: +48 (0) 801 080 618 +48 22 7217563 (zənglər mobil telefondan olarsa) Elektron poçt: support.pl@tp-link.com Xidmət vaxtı: Bazar ertəsindən Cümə gününə kimi: 9:00-dan 17:00-a kimi. GMT+1 və ya GMT+2 (Günəş işiğina qənaət vaxtı)

### Ukrayna

Tel: +38 044 590 51 14 Elektron poçt: support.ua@tp-link.com Xidmət vaxtı: 13:00-22:00, Bazar ertəsindən Cümə gününə kimi (milli bayramlar istisnadır)

#### » Съдържание на опаковката

- Мрежови Адаптер
- Ръководство за бърза инсталация
- СD носител с потребителска документация и софтуер

#### » Система за поддръжка

- Windows 7
- Windows Vista
- Windows XP
- Linux
- » Следвайте инструкциите по-долу, за да инсталирате адаптера и приложния софтуер:

#### 1. Инсталиране на хардуера

- 1) Изключете компютъра и извадете захранващият кабел.
- Отворете кутията. Локализирайте свободен PCI слот и отстранете неговият предпазен капак. Запазете винтовете.
- 3) Поставете адаптера в локализирания PCI слот.
- Подсигурете неподвижно адаптера с винтовете от Стъпка 2.
- Затворете кутията и свържете захранващият кабел обратно с компютъра.
- 6) Включете компютъра.

### 2. Инсталиране на софтуера

Поставете CD носителят на TP-LINK във CD-ROM устройството. Моля намерете: [My Computer] > CD-ROM drive икона] и изберете папката с модела на адаптера, който сте закупили, след което инсталирайте на компютъра правилният за вашата операционна система драйвер.

# Техническа поддръжка

- За допълнителна помощ, моля обърнете се към: www.tp-link.com/support/faq.asp
- За истегляне на Софтуер, Драйвери, Приложения и Ръководство, моля обърнете се към: www.tp-link.com/support/download.asp
- За подробна техническа консултация и помощ, моля използвайте следните контакти за връзка:

#### <u>Международно</u>

Тел: +86 755 26504400 E-mail: support@tp-link.com Работно време: 24часа, 7дни в седмицата

#### Русия

Тел: +7 (495) 223 55 60 8 (800) 250-55-60 Е-mail: support.ru@tp-link.com Работно време: от понеделник до петък от 10:00AM до 6:00PM. GMT+4 \*изключение са националните празници на Русия

### Полша

Тел: +48 (0) 801 080 618 +48 22 7217563 (ако използвате мобилен телефон) E-mail: support.pl@tp-link.com Работно време: от понеделник до петък 9:00AM до 5:00PM. GMT+1 или GMT+2 (лятно часово време)

### <u>Украйна</u>

Тел: +38 044 590 51 14 E-mail: support.ua@tp-link.com Работно време: 13:00-22:00, от понеделник до петък (изключение са националните празници)

# » Sadržaj pakovanja

- Adapter klijenta
- Vodič za brzo instaliranje
- CD sa resursima
- » Podržani operativni sistemi
- Windows 7
- Windows Vista
- Windows XP
- Linux
- » Slijedite donje uputstvo da biste instalirali hardver i softver žičanog adaptera:

# 1. Instaliranje hardvera

- Isključite računar i iskopčajte kabl za napajanje iz računara.
- Ovorite kućište. Pronađite dostupni PCI utor i uklonite njegov poklopac. Sačuvajte vijak.
- 3) Umetnite adapter u PCI utor.
- 4) Učvrstite adapter vijkom koji ste uklonili u koraku 2.
- Zatvorite kućište i ponovo povežite kabl za napajanje na računar.
- 6) Uključite računar.

# 2. Instaliranje softvera

Umetnite TP-LINK CD sa resursima u CD-ROM pogon. Pronađite: [My Computer] (Moj računar) > Ikona CD-ROM pogona] te odaberite mapu sa modelom adaptera koji ste kupili, a zatim instalirajte odgovarajući sistemski pogonski program na računar.

# Tehnička podrška

- Za dodatnu pomoć prilikom rješavanja problema posjetite: www.tp-link.com/support/faq.asp
- Da biste preuzeli najnoviji ugrađeni softver, pogonski ili uslužni program i korisnički vodič, idite na: www.tp-link.com/support/download.asp
- Za svu ostalu tehničku podršku kontaktirajte nas koristeći sljedeće podatke:

### Globalno

Tel: +86 755 26504400 E-pošta: support@tp-link.com Radno vrijeme: 24 sata, 7 dana sedmično

#### Ruska Federacija

Tel: +7 (495) 223 55 60 8 (800) 250-55-60 E-pošta: support.ru@tp-link.com Radno vrijeme: od ponedjeljka do petka od 10:00 do 18:00. GMT+4 \* Izuzev neradnih dana u Ruskoj Federaciji

### <u>Poljska</u>

Tel: +48 (0) 801 080 618 +48 22 7217563 (za pozive s mobilnog telefona) E-pošta: support.pl@tp-link.com Radno vrijeme: od ponedjeljka do petka od 9:00 do 17:00. GMT+1 ili GMT+2 (ljetno računanje vremena)

### Ukrajina

Tel: +38 044 590 51 14 E-pošta: support.ua@tp-link.com Radno vrijeme: 13:00-22:00, od ponedjeljka do petka (izuzev državnih praznika)

### » Obsah balení

- Klientský adaptér
- Příručka pro rychlou instalaci
- Zdrojové CD

# » Podporované systémy

- Windows 7
- Windows Vista
- Windows XP
- Linux

# » Při intalaci adapteru se řiďte níže uvedenými instrukcemi:

### 1. Instalace hardwaru

- 1) Vypněte počítač a odpojte napájecí kabel od počítače.
- Otevřete skříň počítače. Najděte volný slot PCI a sundejte jeho kryt. Ponechte si vyšroubovaný šroub.
- 3) Zasuňte adaptér do slotu PCI.
- 4) Zajistěte adaptér šroubem vymontovaným v kroku 2.
- 5) Zavřete skříň a zapojte napájecí kabel zpět do počítače.
- 6) Zapněte počítač.

### 2. Instalace softwaru

Vložte zdrojové CD TP-LINK do jednotky CD-ROM. Otevřete: [Můj počítač] > ikona jednotky CD-ROM a vyberte složku s modelem zakoupeného adaptéru a potom do počítače nainstalujte správný systémový ovladač.

# Technická podpora

- Pomoc s řešením problémů najdete na webové stránce: www.tp-link.com/support/faq.asp
- Nejnovější firmware, ovladač, utilitu a uživatelskou příručku si můžete stáhnout na webové stránce: www.tp-link.com/support/download.asp
- S požadavky na veškerou ostatní technickou podporu se obracejte na:

# <u>Celosvětově</u>

Tel: +86 755 26504400 E-mail: support@tp-link.com Pracovní doba: Nonstop

# <u>Rusko</u>

Tel: +7 (495) 223 55 60 / 8 (800) 250-55-60 E-mail: support.ru@tp-link.com Pracovní doba: Pondělí až pátek 10:00 až 18:00. GMT+4 \* S výjimkou státních svátků v Rusku

# Polsko

Tel: +48 (0) 801 080 618 +48 22 7217563 (z mobilního telefonu) E-mail: support.pl@tp-link.com Pracovní doba: Pondělí až pátek 9:00 až 17:00. GMT+1 nebo GMT+2 (letní čas)

# <u>Ukrajina</u>

Tel: +38 044 590 51 14 E-mail: support.ua@tp-link.com Pracovní doba: 13:00 až 22:00, od pondělí do pátku (s výjimkou státních svátků)

### » Pakend sisaldab

- Adapterit
- Kiir kasutusjuhendit
- Vahendite CD'd
- » Toetatud operatsioonisüsteemid
- Windows 7
- Windows Vista
- Windows XP
- Linux
- » Järgi allolevaid juhiseid kaabelvõrgu adapteri ja selle tarkvara installeerimiseks:

# 1. Riistvara paigaldamine

- 1) Lülitage oma arvuti välja ning eemaldage voolujuhe stepslist.
- Avage korpus. Leidke vaba PCI pesa ja eemaldage vajadusel pesa kate. Hoidke kruvi alles.
- 3) Sisestage adapter PCI pesasse.
- Kinnitage adapter pesasse kruviga, mille eemaldasite punkt nr. 2 käigus.
- 5) Sulgege korpus ja paigaldage voolujuhe tagasi stepslisse.
- 6) Lülitage arvuti sisse.

# 2. Tarkvara paigaldamine

Sisestage TP-LINK vahendite CD CD-lugejasse. Palun leidge: [Minu arvuti] > CD-lugeja ikoon], valige kaust nimega, millise adapteri te ostsite, seejärel installeerige sobivad driver'id.

# Tehniline abi

- Lisa tehnilise abi saamiks minge aadressile: www.tp-link.com/support/faq.asp
- Kui soovite alla laadida viimast Firmware, Driver, Utility või kasutus juhendit, minge aadressile: www.tp-link.com/support/download.asp
- Teiste tehniliste probleemide puhul palun pöörduge järgnevate kontaktide poole:

# **Rahvusvaheline**

Tel: +86 755 26504400 E-post: support@tp-link.com Teenindus aeg: 24h, 7 päeva nädalas

# <u>Venemaal</u>

Tel: +7 (495) 223 55 60 / 8 (800) 250-55-60 E-post: support.ru@tp-link.com Teenindus aeg: Esmasp. - Reedeni 10:00-18:00. GMT+4 \* Välja arvatud riigipühade ajal

# Poolas

Tel: +48 (0) 801 080 618 +48 22 7217563 (mobiltelefonilt) E-post: support.pl@tp-link.com Teenindus aeg: Esmasp. - Reedeni 9:00 kuni 17:00. GMT+1 or GMT+2 (Suveaeg)

# <u>Ukrainas</u>

Tel: +38 044 590 51 14 E-post: support.ua@tp-link.com Teenindus aeg: 13:00-22:00, Esmasp. – Reedeni (va. riigipühade ajal)

# » Sadržaj paketa

- Prilagodnik klijenta
- Kratki vodič za instalaciju
- CD za instalaciju

# » Sustavi podrške

- Windows 7
- Windows Vista
- Windows XP
- Linux

# » Slijedite donje upute kako biste instalirali hardver i softver žičanog adaptera:

# 1. Instalacija hardvera

- Isključite računalo i iskopčajte kabel za napajanje iz računala.
- Otvorite kućište. Pronađite slobodni PCI utor i uklonite poklopac utora. Zadržite vijak.
- 3) Umetnite prilagodnik u PCI utor.
- 4) Učvrstite prilagodnik vijkom koji ste uklonili u 2. koraku.
- 5) Zatvorite kućište i vratite kabel za napajanje u računalo.
- 6) Uključite računalo.

# 2. Instalacija softvera

Umetnite CD za instalaciju tvrtke TP-LINK u CD-ROM pogonsku jedinicu. Potražite: [Moje računalo] > ikona CD-ROM pogonske jedinice i odaberite mapu s modelom prilagodnika koji ste kupili, a zatim na svoje računalo instalirajte odgovarajući upravljački program.

# Tehnička podrška

- Dodatnu pomoć za uklanjanje problema potražite na: www.tp-link.com/support/faq.asp
- Da biste preuzeli najnoviji firmver, upravljački program, uslužni program i Upute za korisnike, posjetite: www.tp-link.com/support/download.asp
- Ako vam je potrebna dodatna tehnička podrška, obratite nam se pomoću sljedećih podataka:

### Globalno

Tel: +86 755 26504400 E-mail: support@tp-link.com Radno vrijeme: 24 sata, 7 dana tjedno

# Rusija

Tel: +7 (495) 223 55 60 8 (800) 250-55-60 E-mail: support.ru@tp-link.com Radno vrijeme: od ponedjeljka do petka 10.00 -18.00 GMT+4 \* Osim državnih praznika u Rusiji

# <u>Poljska</u>

Tel: +48 (0) 801 080 618 +48 22 7217563 (ako zovete s mobilnog telefona) E-mail: support.pl@tp-link.com Radno vrijeme: od ponedjeljka do petka 9.00 -17.00 GMT+1 ili GMT+2 (ljetno vrijeme)

# <u>Ukrajina</u>

Tel: +38 044 590 51 14 E-mail: support.ua@tp-link.com Radno vrijeme: 13::00-22.00, od ponedjeljka do petka (osim državnim praznicima)

- » Փաթեթի պարունակությունը
- Ցանցային քարտ
- Արագ տեղադրման ուղեցույց
- Ռեսուրսի CD
- » Աջակցվող համակարգեր
- Windows 7
- Windows Vista
- Windows XP
- Linux
- » Հարային հարմարիչի սարքաշարը և ծրագրաշարը տեղադրելու համար կատարեք հետնյալ հրահանգները։
- 1. Մարքաշարի տեղադրում
- 1) Անջատեք համակարգիչը և հոսանքի սնուցման մալուխը։
- Բացեք արկղը։ Գտեք ազատ PCI բնիկ և հեռացրեք նրա ծածկը։ Պահեք պտուտակը։
- 3) Տեղադրեք հարմարիչը PCI բնիկի մեջ։
- Ամրացրեք հարմարիչը քայլ 2-ում հեռացված պտուտակի միջոցով։
- Փակեք կափարիչը և միացրեք հոսանքի սնուցման մալուխը համակարգչին։
- 6) Միացրեք համակարգիչը։

# 2. Ծրագրաշարի տեղադրում

Տեղադրեք TP-LINK ռեսուրսի CD-ն CD-ROM սարքի մեջ։ Գտեք. [Իմ համակարգիչ] > CD-ROM սարքի պատկերակը], ապա ընտրեք Ձեր հարմարիչի մոդելը պարունակող պանակը և համակարգչում տեղադրեք համապատասխան սարքավարը։

# Տեխնիկական աջակցում

- Խափանումների շտկման վերաբերյալ լրացուցիչ օգնություն ստանալու համար, այցելեք.
   www.tp-link.com/support/fag.asp
- Ամենանոր ծրագրաշարը, սարքավարը, օժանդակ ծրագիրը և օգտվողի ձեռնարկը ներբեռնելու համար, այցելեք. www.tp-link.com/support/download.asp
- Տեխնիկական բոլոր այլ տեսակի աջակցման համար դիմեք մեզ հետնյալ կոնտակտային տվյալներով.

# <u>Գլոբալ</u>

Հեռ. +86 755 26504400 Էլփոստ. support@tp-link.com Աշխատանքի ժամեր. 24 ժամ, շաբաթը 7 օր

# <u>Ռուսաստանի Դաշնություն</u>

Հեռ.+7 (495) 223 55 60 / 8 (800) 250-55-60 էլփոստ. support.ru@tp-link.com Աշխատանքի ժամեր. Երկուշաբթիից ուրբաթ 10:00-ից 18:00, GMT+4 \*Ռուսաստանի Դաշնությունում գործող բանկային տոներից բացի

# <u> Լեհաստան</u>

Հեռ. +48 (0) 801 080 618 +48 22 7217563 (եթե կանչը կատարվում է բջջային հեռախոսից) էլփոստ. support.pl@tp-link.com Աշխատանքի ժամեր. Երկուշաբթիից ուրբաթ 09:00-ից 17:00, GMT+1 կամ GMT+2 (ամառային ժամանակ)

# <u>Ուկրաինա</u>

Հեռ. +38 044 590 51 14 էլփոստ. support.ua@tp-link.com Աշխատանքի ժամեր. 13:00-22:00, երկուշաբթիից ուրբաթ (ազգային տոներից բացի)

- » Бағдарламалар қапшығының мазмұны
- Клиент адаптері
- Жылдам орнату нұсқаулығы
- СD ресурстары

#### » Жұмыс істейтін жүйелері

- Windows 7
- Windows Vista
- Windows XP
- Linux

#### » Аппараттық және бағдарламалық жасақтаманың сыммен жалғанатын адаптерін орнату үшін төменде келтірілген нұсқауларды орындаңыз:

#### 1. Техникалық құрылғыларды орнату

- Компьютеріңізді өшіріңіз және компьютерден желілік сымды ажыратыңыз.
- Қорапты ашыңыз. Қол жетімді РСІ слотын орналастырыңыз және слот қақпағын ашыңыз. Бұранданы шешіңіз.
- 3) Адаптерді РСІ слотына енгізіңіз.
- 4) 2 қадамда шешілген бұрандамен адаптерді сақтандырыңыз.
- Қорапты жауып, желілік қуат сымын компьютерге жалғаңыз.
- 6) Компьютеріңізді қосыңыз.

#### 2. Бағдарламалық жасақтаманы орнату

ТР-LINK CD күйтабағын CD-ROM дискі енгізгішіне енгізіңіз. Таңдаңыз: [Менің компьютерім] > CD-ROM дискі енгізгішінің белгісі], және сіз сатып алған адаптер моделімен қалтаны таңдаңыз, одан кейін қажетті жүйелік драйверін компьютеріңізге орнатыңыз.

# Техникалық қолдау

- Ақаулықтарды анықтау бойынша көбірек көмек алу үшін веб-сайтына жүгініңіз: www.tp-link.com/support/faq.asp
- Соңғы бағдарламалық жасақтамаларды, драйверлерді, Сервистік бағдарламаларды және Пайдаланушы нұсқаулықтарын алу үшін веб-сайтына жүгініңіз: www.tp-link.com/support/download.asp
- Қалға басқа техникалық қолдау үшін бізбен келесідей тәсілдермен хабарласыңыз:

### <u>Жаһандық</u>

Тел: +86 755 26504400 Электронды пошта: support@tp-link.com Қызмет көрсету уақыты: тәулік бойы, демалыссыз

### Ресей Федерациясы

Тел: +7 (495) 223 55 60 / 8 (800) 250-55-60 Электронды пошта: support.ru@tp-link.com Қызмет көрсету уақыты: Дүйсенбіден жұмаға дейін 10:00-6:00 аралығында. GMT+4 \*Ресей Федерациясындағы банктердің демалыс күндерінен басқа

### Poland

Тел: +48 (0) 801 080 618 +48 22 7217563 (ұялы телефоннан хабарласқан жағдайда) Электронды пошта: support.pl@tp-link.com Қызмет көрсету уақыты: Дүйсенбіден жұмаға дейін 9:00-5:00 аралығында. GMT+1 немесе GMT+2 (жазғы уақыт)

### Украина

Тел: +38 044 590 51 14 Электронды пошта: support.ua@tp-link.com Қызмет көрсету уақыты: Дүйсенбіден жұмаға дейін 13:00-22:00 (ұлттық мерекелерді ескермегенде)

### » lepakojuma saturs

- Klienta Adapteris
- Ātrās instalācijas instrukcija
- Resursu kompaktdisks

# » Atbalsta sistēmas

- Windows 7
- Windows Vista
- Windows XP
- Linux

# » sekojiet zemāk norādītajām instrukcijām, lai uzstādītu tīkla adapteri un programmatūru:

# 1. Aparatūras instalēšana

- 1) Izslēdziet savu datoru un atvienojiet no tā strāvas vadu.
- Atveriet korpusu. Atrodiet brīvu PCI slotu un noņemiet tā vāciņu. Saglabājiet skrūvi.
- 3) levietojiet adapteri PCI slotā.
- 4) Nostipriniet adapteri ar izņemto skrūvi, skat. 2. soli.
- 5) Aizveriet korpusu un no jauna pievietojiet strāvas vadu datoram.
- 6) leslēdziet datoru.

# 2. Programmatūras instalēšana

levietojiet TP-LINK resursu kompaktdisku CD-ROM diskdzinī. Lūdzu, atrodiet: [My Computer]> CD-ROM diskdziņa ikona] un izvēlieties mapi ar adaptera modeli, kur jūs iegādājāties, tad instalējiet pareizo sistēmas draiveri savā datorā.

# Tehniskais atbalsts

- Lai saņemtu palīdzību traucējummeklēšanā, apmeklējiet: www.tp-link.com/support/faq.asp
- Lai lejupielādētu jaunāko programmaparatūras, maršrutēšanas, pakalpojumu un lietotāja rokasgrāmatu, apmeklējiet: www.tp-link.com/support/download.asp
- Attiecībā uz citu tehnisko atbalstu, lūdzu, sazinieties ar mums, izmantojot šo informāciju:

# Globāli

Tel: +86 755 26504400 E-pasts: support@tp-link.com Pakalpojums pieejams: 24 st, 7 dienas nedēļā

# Krievijas federācijā

Tel: +7 (495) 223 55 60 / 8 (800) 250-55-60 E-pasts: support.ru@tp-link.com Pakalpojums pieejams: Pirmdien – piektdien no 10:00 līdz 18:00. GMT+4 \* Iznemot svētku dienas Krievijas Federācijā.

# Polijā

Tel: +48 (0) 801 080 618 +48 22 7217563 (zvanot no mobilā tālruņa) E-pasts: support.pl@tp-link.com Pakalpojums pieejams: Pirmdien – piektdien 9:00 līdz 17:00. GMT+1 vai GMT+2 (pēc vasaras laika)

# <u>Ukrainā</u>

Tel: +38 044 590 51 14 E-pasts: support.ua@tp-link.com Pakalpojums pieejams: 13:00-22:00, no pirmdienas līdz piektdienai (izņemot valsts svētku dienas)

# » Paketą sudaro

- Vartotojo adapteris
- Greitojo diegimo vadovas
- Programinės įrangos CD (liet. kompaktinis diskas)

# » Palaikančios operacinės sistemos

- Windows 7
- Windows Vista
- Windows XP
- Linux

# » Norėdami įdiegti adapterio programinę įrangą, laikykitės nurodymų žemiau:

# 1. Aparatinės įrangos diegimas

- 1) Išjunkite savo kompiuterį ir ištraukite iš jo elektros laidą.
- Atidarykite korpusą. Suraskite laisvą PCI (liet. periferinių komponentų sąsaja) plėtimo lizdą ir nuimkite jo dangtelį. Prilaikykite varžtą.
- 3) [statykite adapterį į PCI plėtimo lizdą.
- 4) Pritvirtinkite adapterį 2 žingsnyje nuimtu varžtu.
- Uždarykite korpusą ir įstatykite elektros laidą atgal į kompiuterį.
- 6) ljunkite kompiuterį.

# 2. Programinės įrangos diegimas

Įdėkite TP-LINK programinės įrangos CD į kompaktinių diskų leistuvą. Eikite į: [My Computer] (liet. Mano kompiuteris) > CD-ROM drive (liet. Kompaktinių diskų leistuvas) piktogramą ir pasirinkite aplanką su adapterio modeliu, kurį įsigijote. Galiausiai įdiekite reikiamą sistemos tvarkyklę į savo kompiuterį.

# Techninė pagalba

- Norėdami gauti daugiau informacijos apie trikčių diagnostiką, apsilankykite interneto tinklalapyje: www.tp-link.com/support/faq.asp
- Norėdami atsisiųsti naujausią programinę aparatinę įrangą, paslaugų programas ir Naudotojo vadovą, apsilankykite tinklalapje: www.tp-link.com/support/download.asp
- Norédami gauti bet kokios papildomos techninés informacijos, susisiekite su mumis:

# **Bendrasis**

Tel: +86 755 26504400 el. paštas: support@tp-link.com Darbo laikas: 24 val., 7 dienas per savaitę.

# Rusijos Federacija

Tel: +7 (495) 223 55 60

8 (800) 250-55-60 (toll free from any region of Russia) el. paštas: support.ru@tp-link.com Darbo laikas: nuo pirmadienio iki penktadienio (10.00 – 18.00 val.) UTC+4.

\* Išskyrus tarnautojų nedarbo dienas Rusijos Federacijoje

# Lenkija

Tel: +48 (0) 801 080 618 +48 22 7217563 (jei skambinate iš mobiliojo telefono) el. paštas: support.pl@tp-link.com Darbo laikas: nuo pirmadienio iki penktadienio (9.00 – 17.00 val.). UTC+1 arba UTC+2 (vasaros laiku).

# <u>Ukraina</u>

Tel: +38 044 590 51 14 el. paštas: support.ua@tp-link.com Darbo laikas: 13.00 – 22.00 val. nuo pirmadienio iki penktadienio (išskyrus valstybines šventes).

#### » Содржина на пакетот

- Адаптер за клиент
- Водич за брза инсталација
- ЦД со ресурси

#### » Системи за поддршка

- Windows 7
- Windows Vista
- Windows XP
- Linux

#### » Следете ги подолу наведените упатства за инсталирање на жичениот адаптер, хардверот и софтверот:

### 1. Инсталирање хардвер

- Исклучете го компјутерот и извлечете го кабелот за струја од компјутерот.
- Отворете го капакот. Побарајте слободно лежиште за РСІ и отстранете го капачето. Чувајте ја завртката.
- 3) Вметнете го адаптерот во лежиштето за PCI.
- Прицврстете го адаптерот со завртката којашто сте ја отстраниле во вториот чекор.
- Затворете ја кутијата и вметнете го кабелот за струја во компјутерот.
- 6) Вклучете го компјутерот.

### 2. Инсталирање софтвер

Вметнете го ЦД-то со ресурси на TP-LINK во дискетната единица. Пронајдете: [My Computer] > иконата за дискетната единица], и изберете ја папката со моделот на адаптерот којшто сте го купиле, па потоа инсталирајте го соодветниот системски двигател на компјутерот.

# Техничка поддршка

- Повеќе помош за отстранувањето на проблеми ќе најдете на: www.tp-link.com/support/faq.asp
- За преземање на најновиот фирмвер, двигатели, алатки и упатство за корисникот, појдете на: www.tp-link.com/support/download.asp
- За сета останата техничка поддршка, обратете ни се со следните детали:

# <u>Глобално</u>

Тел: +86 755 26504400 Е-пошта: support@tp-link.com Работно време: 24часа, 7 дена неделно

### **Russian Federation**

Тел: +7 (495) 223 55 60

8 (800) 250-55-60 (toll free from any region of Russia) Е-пошта: support.ru@tp-link.com

Работно време: Понеделник до петок од 10:00 до 18:00. GMT+4 \*Освен во неработни денови на банките во Руската Федерација

### Полска

Тел: +48 (0) 801 080 618

+48 22 7217563 (ако се јавувате од мобилен телефон) Е-пошта: support.pl@tp-link.com

Работно време: Понеделник до петок од 9:00 до 17:00. GMT+1 или GMT+2 (сезонско сметање на времето)

### Украина

Тел: +38 044 590 51 14 Е-пошта: support.ua@tp-link.com Работно време: 13:00-22:00, од понеделник до петок (освен за државни празници)

### » Zawartość opakowania

- Karta sieciowa
- Skrócona instrukcja obsługi
- Płyta CD
- » Kompatybilne systemy operacyjne
- Windows 7
- Windows Vista
- Windows XP
- Linux
- » Postępuj zgodnie z poniższą instrukcją aby zainstalować przewodową kartę sieciową i jej oprogramowanie:

# 1. Instalacja sprzętu

- 1) Wyłącz komputer i odłącz kabel zasilający
- Otwórz obudowę. Zlokalizuj wolny slot PCI i zdejmij jego nakładkę. Zachowaj śruby.
- 3) Włóż kartę do slotu PCI.
- 4) Zabezpiecz kartę śrubami, o których mowa w punkcie 2.
- 5) Zamknij obudowę komputera i podłącz kabel zasilający.
- 6) Włącz komputer

# 2. Instalacja oprogramowania

Włóż płytę CD TP-LINK do napędu CD-ROM. Wybierz: [My Computer] > ikona dysku CD-ROM, następnie właściwy folder karty (w zależności od zakupionego modelu). Następnie uruchom plik instalacyjny i zainstaluj oprogramowanie.

# Wsparcie techniczne

- Więcej informacji pomocnych w rozwiązywaniu problemów znajduje się na stronie: www.tp-link.com/support/faq.asp
- Najnowszy firmware, sterowniki, oprogramowanie oraz instrukcje obsługi można pobrać ze strony: www.tp-link.com/support/download.asp
- Wsparcie techniczne można uzyskać pod następującymi adresami:

### Centrala

Tel: +86 755 26504400 E-mail: support@tp-link.com Czas obsługi: całodobowo, 7 dni w tygodniu

### Polska

Tel: +48 (0) 801 080 618 +48 22 721 75 63 (z telefonów komórkowych) E-mail: support.pl@tp-link.com Od poniedziałku do piątku w godz. 9:00 - 17:00

#### » Комплектация

- Сетевой адаптер-клиент
- Руководство по быстрой настройке
- Компакт-диск с материалами
- » Поддерживаемые операционные системы
- Windows 7
- Windows Vista
- Windows XP
- Linux
- » Следуйте нижеуказанным инструкциям, чтобы установить проводной адаптер:

#### 1. Установка устройства

- Выключите компьютер и отсоедините от него шнур питания.
- Откройте корпус системного блока. Найдите свободный разъем PCI и снимите защитную панель. Сохраните винты.
- Подключите адаптер к PCI разъему, как показано выше.
- Закрепите адаптер с помощью винтов, упомянутых во втором пункте.
- Закройте корпус. Подключите шнур питания к компьютеру.
- 6) Включите компьютер.

### 2. Установка ПО

Вставьте компакт-диск TP-LINK в CD-привод компьютера. Перейдите: [Мой компьютер] > значок CD-привода], затем выберите папку с названием модели вашего адаптера и установите необходимый драйвер.

# Техническая поддержка

- Для получения дополнительной информации по устранению неисправностей посетите страницу: www.tp-link.com/support/faq.asp
- Для загрузки новой версии встроенного ПО, драйверов, утилиты и руководства пользователя посетите страницу: www.tp-link.com/support/download.asp
- По всем вопросам технической поддержки свяжитесь с нами:

#### Всемирная служба

Тел.: +86 755 26504400 E-mail: support@tp-link.com Время работы: круглосуточно, 7 дней в неделю

#### Российская Федерация

Тел.: +7 (495) 223 55 60 8 (800) 250-55-60 (звонок бесплатный из любого региона РФ) Е-mail: support.ru@tp-link.com Время работы: Пн.-Пт. с 10:00 до 18:00. GMT+4 \*кроме выходных и праздничных дней в Российской Федерации

#### Польша

Тел.: +48 (0) 801 080 618 / +48 22 7217563 (для звонков с мобильного телефона) E-mail: support.pl@tp-link.com Время работы: Пн.-Пт. с 9:00 до 17:00. Часовой пояс GMT+1 или GMT+2 (летнее время)

#### Украина

Тел.: +38 044 590 51 14 E-mail: support.ua@tp-link.com Время работы: 13:00-22:00, Пн.-Пт. (за исключением государственных праздников)

### » Continut pachet

- Adaptor client
- Ghid instalare rapida
- CD resurse

### » Sisteme suportate

- Windows 7
- Windows Vista
- Windows XP
- Linux

### » Urmați instrucțiunile de mai jos pentru instalarea hardware și software a adaptorului de rețea:

### 1. Instalare hardware

- 1) Opriti computerul si decuplati cablul de alimentare de la computer.
- 2) Deschideti carcasa. Localizati un slot PCI disponibil si inlaturati capacul. Pastrati suruburile.
- 3) Inserati adaptorul in slotul PCI.
- 4) Securizati adaptorul cu surubul inlaturat la Pasul 2.
- 5) Inchideti carcasa si cuplati cablul de alimentare inapoi la computer.
- 6) Porniti computerul.

# 2. Instalare software

Inserati CD-ul cu resurse TP-LINK in unitatea CD-ROM. Localizati: [My Computer] > iconita unitatii CD-ROM], si alegeti dosarul cu modelul de adaptor achizitionat, apoi instalati driverul de sistem in mod corect pe computerul dvs.

| Suport Tehnic                                                                                                    |
|----------------------------------------------------------------------------------------------------|
| <ul> <li>Pentru ajutor in depanare, vizitati:<br/>www.tp-link.com/support/faq.asp</li> </ul>                                                                                         |
| <ul> <li>Pentru cele mai noi versiuni de Firmware, drivere, utilitare si<br/>ghiduri:<br/>www.tp-link.com/support/download.asp</li> </ul>                                            |
| <ul> <li>Pentru suport tehnic va rugam sa ne contactati folosind<br/>urmatoarele date de contact:</li> </ul>                                                                         |
| <u>Global</u><br>Tel: +86 755 26504400<br>E-mail: support@tp-link.com<br>Program: 24 ore, 7 zile pe saptamana                                                                        |
| Federatia Rusa                                                                                                    |
| Tel: +7 (495) 223 55 60<br>8 (800) 250-55-60<br>E-mail: support.ru@tp-link.com<br>Program: Luni-Vineri 10:00AM - 6:00PM. GMT+4<br>* Exceptand zilele libere legale in Federatia Rusa |
| Polonia                                                                                                    |
| Tel: +48 (0) 801 080 618<br>+48 22 7217563 (apeluri din retelele mobile)<br>E-mail: support.pl@tp-link.com<br>Program: Luni-Vineri 9:00AM - 5:00PM. GMT+1 sau GMT+2<br>(ora de vara) |
| <u>Ucraina</u>                                                                                                    |
| Tel: +38 044 590 51 14<br>E-mail: support.ua@tp-link.com<br>Program: 13:00-22:00, de Luni pana Vineri (exceptand<br>sarbatorile nationale)                                           |
|                                                                                                    |
|                                                                                                    |

### » Përmbajtja e paketës

- Adaptori Klient
- Udhëzuesi për Instalimin e Shpejtë
- CD e Informacioneve

# » Sistemet Ndihmëse

- Windows 7
- Windows Vista
- Windows XP
- Linux

### » Ndiqni udhëzimet më poshtë për të instaluar Adaptorin Me Tela harduer&softuer:

### 1. Instalimi i harduerit

- Fikni kompjuterin dhe hiqni kabllon e prizës nga kompjuteri.
- Hapeni kasën. Gjeni një slotë PCI dhe hiqeni kapakun e saj të slotës. Mbajeni vidën.
- 3) Futeni adaptorin në slotën PCI.
- 4) Sigurojeni adaptonin me vidën e hequr në Hapin 2.
- Mbylleni kasën dhe futeni kabllon e korrentit përsëri në kompjuter.
- 6) Ndizeni kompjuterin.

### 2. Instalimi i softuerit

Futeni CD-në e informacioneve TP-LINK në mekanizmin CD-ROM. Ju lutem gjeni: [My Computer] > ikona e pajisjes CD-ROM], dhe zgjidhni skedarin me modelin e adaptorit që bletë, pastaj instaloni draiverin e duhur të sistemit në kompjuterin tuaj.

# Mbështetja Teknike

- Për më shumë ndihmë për zgjidhjen e problemeve shkoni në: www.tp-link.com/support/faq.asp
- Për të shkarkuar Firmware më të fundit, Driver, Ndihmësin dhe Udhëzuesin e Përdoruesit, shkoni në: www.tp-link.com/support/download.asp
- Për të gjithë mbështetjen tjetër teknike, ju lutem na kontaktoni duke përdorur të dhënat e mëposhtme:

# <u>Global</u>

Tel: +86 755 26504400 E-mail: support@tp-link.com Orari i shërbimit: 24 orë, 7 ditë në javë

### Federata Ruse

Tel: +7 (495) 223 55 60 8 (800) 250-55-60 E-mail: support.ru@tp-link.com Orari i shërbimit: E Hënë në të Premte 10:00paradite deri në 6:00pasdite. GMT+4 \* Përveç pushimeve zyrtare në Federatën Ruse

# Poloni

Tel: +48 (0) 801 080 618 / +48 22 7217563 (nëse telefononi nga një celular) E-mail: support.pl@tp-link.com Orari i shërbimit: E Hënë në të Premte 9:00 paradite deri 5:00 pasdite. GMT+1 ose GMT+2 (Ora Zyrtare)

# <u>Ukrainë</u>

Tel: +38 044 590 51 14 E-mail: support.ua@tp-link.com Orari i shërbimit: 13:00-22-00, nga e Hëna në të Premte (përveç pushimeve kombëtare)

# » Obsah balenia

- Klientsky adaptér
- Návod na rýchlu inštaláciu
- Zdrojový disk CD

# » Podporované systémy

- Windows 7
- Windows Vista
- Windows XP
- Linux
- » Postupujte podľa pokynov nižšie, nainštalujte hardware a software káblového adaptéra:

# 1. Inštalácia hardvéru

- 1) Vypnite počítač a odpojte elektrický kábel od počítača.
- Otvorte skrinku počítača. Vyhľadajte voľný slot PCI a odstráňte jeho kryt. Skrutku odložte.
- 3) Adaptér zasuňte do slotu PCI.
- 4) Adaptér zaistite skrutkou odstránenou v kroku 2.
- Zatvorte skrinku počítača a elektrický kábel zasuňte späť do počítača.
- 6) Zapnite počítač.

# 2. Inštalácia softvér

Zdrojový CD disk TP-LINK vložte do mechaniky CD-ROM. Prosím, vyhľadajte: [My Computer] ([Môj počítač]) > ikona mechaniky CD-ROM] a vyberte priečinok s modelom adaptéra, ktorý ste zakúpili, následne do vášho počítača nainštalujte správny systémový ovládač.

# Technická podpora

- Ďaľšiu pomoc pri riešení problémov nájdete na: www.tp-link.com/support/faq.asp
- Najnovší firmvér, ovládač, pomocný nástroj a používateľskú príručku si môžete stiahnuť na: www.tp-link.com/support/download.asp
- Pri každom kontakte za účelom technickej podpory uveďte nasledovné údaje:

# <u>Globálny</u>

Tel: +86 755 26504400 E-mail: support@tp-link.com Prevádzková doba: 24 hod., 7 dní v týždni

# Ruská federácia

Tel: +7 (495) 223 55 60 8 (800) 250-55-60 E-mail: support.ru@tp-link.com Prevádzková doba: Pondelok až piatok 10:00 až 18:00. GMT+4 \* Okrem štátnych sviatkov v Ruskej federácii

# <u>Poľsko</u>

Tel: +48 (0) 801 080 618 +48 22 7217563 (v prípade hovorov z mobilného telefónu) E-mail: support.pl@tp-link.com Prevádzková doba: Pondelok až piatok 9:00 až 17:00. GMT+1 alebo GMT+2 (letný čas)

# <u>Ukrajina</u>

Tel: +38 044 590 51 14 E-mail: support.ua@tp-link.com Prevádzková doba: 13:00-22:00, od pondelka do piatka (okrem štátnych sviatkov)

### » Vsebina embalaže

- Mrežna kartica
- Priročnik za hitro namestitev
- CD-zgoščenka z gradivom

# » Sistemi za podporo

- Windows 7
- Windows Vista
- Windows XP
- Linux

# » Za namestitev strojne in programske opreme žične mrežne kartice sledite spodnjim navodilom:

# 1. Namestitev strojne opreme

- 1) Izklopite računalnik in odstranite njegov napajalni kabel.
- Odprite ohišje računalnika. Poiščite prosto režo PCI in odstranite njen pokrov. Shranite vijak.
- 3) Kartico vstavite v režo PCI.
- 4) Kartico pritrdite z vijakom, ki ste ga odstranili v 2. koraku.
- 5) Zaprite ohišje računalnika in znova namestite njegov napajalni kabel.
- 6) Vklopite računalnik.

# 2. Namestitev programske opreme

V pogon CD-ROM vstavite CD-zgoščenko z gradivom TP-LINK. Poiščite: [Moj računalnik] > [ikono pogona CD-ROM] in izberite mapo z modelom kartice, ki ste jo kupili, nato pa v računalnik namestite ustrezen sistemski gonilnik.

# Tehnična podpora

- Če potrebujete več nasvetov za odpravljanje težav, obiščite: www.tp-link.com/support/faq.asp
- Za prenos najnovejše vdelane programske opreme, gonilnikov, pripomočkov in navodil za uporabo obiščite: www.tp-link.com/support/download.asp
- Za druge vrste tehnične podpore uporabite spodnje podatke in vzpostavite stik z nami:

# Globalno

Tel.: +86 755 26504400 E-pošta: support@tp-link.com Delovni čas: 24 ur na dan, 7 dni v tednu

# Rusija

Tel.: +7 (495) 223 55 60 8 (800) 250-55-60 E-pošta: support.ru@tp-link.com Delovni čas: od ponedeljka do petka, od 10.00 do 18.00. GMT +4 \* Razen ob dela prostih dnevih v Rusiji.

# <u>Poljska</u>

Tel.: +48 (0) 801 080 618 +48 22 7217563 (za klice z mobilnega telefona) E-pošta: support.pl@tp-link.com Delovni čas: od ponedeljka do petka, od 9.00 do 17.00. GMT +1 ali GMT +2 (poletni čas)

# <u>Ukrajina</u>

Tel.: +38 044 590 51 14 E-pošta: support.ua@tp-link.com Delovni čas: od 13.00 do 22.00, od ponedeljka do petka (razen ob državnih praznikih)

# » Sadržaj pakovanja

- Uređaj (mrežna kartica za bežični prenos podataka)
- Kratko uputstvo za priključenje uređaja
- CD sa dodatnim sadržajem

# » Podržani operativni sistemi

- Windows 7
- Windows Vista
- Windows XP
- Linux

# » Sledite donje uputstvo da biste instalirali hardver i softver žičanog adaptera:

# 1. Postupak za priključenje

- 1) Isključite vaš računar i iskopčajte naponski kabl iz računara.
- Otvorite poklopac kućišta računara i locirajte slobodnu PCI utičnicu. Odvrnite zavrtanj kojim je učvršćen poklopac PCI proreza na računaru i uklonite ga. Sačuvajte zavrtanj.
- Utaknite adapter u PCI utičnicu po uzoru na priloženu ilustraciju.
- 4) Pričvrstite adapter zavrtnjem koji ste sačuvali u koraku 2.
- 5) Zatvorite kućište računara i utaknite strujni kabl u računar.
- 6) Uključite računar.

# 2. Podešavanje softvera

Postavite priloženi CD u CD čitač vašeg računara. Instalacioni softver sa CD-a bi trebalo da se automatski pokrene. Ukoliko se ne pokrene, otvorite sadržaj CD-a duplim klikom na ikonicu CD-a u prozoru [My Computer] i pokrenite program pod nazivom 'Autorun.exe'.

# Tehnička podrška Za dopunske informacije i rešenja za uobičajene poteškoće: www.tp-link.com/support/fag.asp Za najnovije verzije firmvera, drajvera, alatki i priručnika posetite: www.tp-link.com/support/download.asp Za sva ostala tehnička pitania i podršku možete da se obratite na sledeće adrese: Globalna podrška Tel: +86 755 26504400 E-mail: support@tp-link.com Radno vreme: 24 сата. 7 дана v седмици Ruska Federacija Tel: +7 (495) 223 55 60 8 (800) 250-55-60 E-mail: support.ru@tp-link.com Radno vreme: od ponedeljka do petka 10:00 to 18:00 GMT+4 \* izuzev vikendima i praznicima u Rusiji. Poljska Tel: +48 (0) 801 080 618 +48 22 7217563 (za mobilne pozive) E-mail: support.pl@tp-link.com Radno vreme: od ponedeljka do petka 9:00 to 17:00. GMT+1 or GMT+2 (Letnje vreme) Ukraiina Tel: +38 044 590 51 14 E-mail: support.ua@tp-link.com Radno vreme: 13:00-22:00. ponedelika do petka (osim za praznike)

### » Комплектація

- Бездротовий адаптер-клієнт
- Інструкція зі швидкої настройки
- Компакт-диск із матеріалами
- » Операційні системи, що підтримуються
- Windows 7
- Windows Vista
- Windows XP
- Linux
- » Щоб встановити дротовий адаптер та програмне забезпечення для нього, скористайтесь наступними інструкціями:

#### 1. Установка пристрою

- Вимкніть комп'ютер та від'єднайте від нього кабель живлення.
- Відкрийте корпус системного блока. Знайдіть вільний роз'єм PCI та зніміть захисну панель. Збережіть гвинти.
- 3) Встановіть адаптер у роз'єм РСІ, як показано вище.
- Закріпіть адаптер за допомогою гвинтів, що згадуються у Пункті 2.
- Закрийте корпус. Підключіть кабель живлення до комп'ютера.
- 6) Увімкніть комп'ютер.

### 2. Установка програмного забезпечення

Вставте компакт-диск TP-LINK із комплекту до CD-приводу комп'ютера. Відкрийте [Мій комп'ютер] > [Позначка CD-ROM], оберіть папку із назвою моделі вашого адаптера та встановіть необхідний драйвер.

# Технічна підтримка

- Для отримання додаткової інформації щодо усунення несправностей відвідайте сторінку: www.tp-link.com/support/faq.asp
- Щоб завантажити останню версію вбудованого ПЗ, драйверів, утиліти та інструкції користувача відвідайте сторінку: www.tp-link.com/support/download.asp
- З усіх інших питань щодо технічної підтримки звертайтесь до нас:

### Всесвітня служба

Тел.: +86 755 26504400 E-mail: support@tp-link.com Режим роботи: цілодобово, 7 днів на тиждень

### **Russian Federation**

Російська Федерація Тел.: +7 (495) 223 55 60

8 (800) 250-55-60 (дзвінки безкоштовні в межах Росії) E-mail: support.ru@tp-link.com Режим роботи: Пн.-Пт. З 10:00 до 18:00. GMT+4 \* за виключенням неробочих святкових днів у Російській Федерації.

### Польша

Тел.: +48 (0) 801 080 618

+48 22 7217563 (для дзвінків з мобільних телефонів) E-mail: support.pl@tp-link.com Режим роботи: Пн.-Пт. З 9:00 до 17:00. GMT+1 або GMT+2 (літній час)

### Україна

Тел.: +38 044 590 51 14 E-mail: support.ua@tp-link.com Режим роботи: 13:00-22:00 Пн.-Пт. (за виключенням державних святкових днів)

# » შეფუთვის შემადგენლობა

- ქსელის ადაპტერი
- სწრაფი ინსტალაციის სახელმძღვანელო
- რესურსის CD
- » მხარდაჭერის სისტემები
- Windows 7
- Windows Vista
- Windows XP
- Linux
- » სადენიანი ადაპტერის აპარატურული და პროგრამული უზრუნველყოფის ინსტალაციისთვის მიჰყევით ქვემოთ მოცემულ ინსტრუქციას:
- 1. აპარატურული უზრუნველყოფის ინსტალაცია
- გამორთეთ კომპიუტერი და გამოაერთეთ ელექტროკვების კაბელი კომპიუტერიდან.
- გახსენით კომპიუტერის კეისი. იპოვეთ ხელმისაწვდომი PCI სლოტი და მოხსენით საფარი. შეინახეთ შურუპი.
- 3) ჩასვით ადაპტერი PCI სლოტში.
- დაამაგრეთ ადაპტერი შურუპით, რომელიც მე-2 ეტაპზე მოხსენით.
- დახურეთ კეისი და ხელახლა შეაერთეთ ელექტროკვების კაბელი კომპიუტერში.
- 6) ჩართეთ კომპიუტერი.

# 2. პროგრამული უზრუნველყოფის ინსტალაცია

ჩადეთ TP-LINK რესურსის CD დისკი CD-ROM დისკწამყვანში. გთხოვთ, მოძებნოთ: [ჩემი კომპიუტერი] > CD-ROM დისკწამყვანის ხატულა] და აირჩიოთ საქაღალდე, რომელიც შეიცავს თქვენს მიერ შეძენილი ადაპტერის მოდელს, შემდეგ დააინსტალირეთ საჭირო სისტემური დრაივერი კომპიუტერში.

# ტექნიკური მხარდაჭერა

პრობლემების აღმოფხვრის საკითხებთან დაკავშირებით დამატებითი დახმარების მისაღებად ეწვიეთ შემდეგ გვერდს: www.tp-link.com/support/fag.asp უახლესი პროგრამულ-აპარატურული უზრუნველყოფის, დრაივერის, უტილიტისა და მომხმარებლის სახელმძღვანელოს ჩამოსატვირთად ეწვიეთ შემდეგ გვერდს: www.tp-link.com/support/download.asp სხვა საკითხებთან დაკავშირებით დახმარების მისაღებად, გთხოვთ, დაგვიკავშირდეთ შემდეგი გზებით: საერთაშორისო ന്നസം:: +86 755 26504400 ელ. ფოსტა: support@tp-link.com სამუშაო დრო: 24 საათი, კვირაში 7 დღე რუსეთის ფედერაცია ტელ.: +7 (495) 223 55 60 8 (800) 250-55-60 ელ. ფოსტა: <u>support.ru@tp-</u>link.com სამუშაო დრო: ორშ.-პარ. 10:00:00 - 18:00:00 სთ. GMT+4 \*გარდა ოფიციალური დასვენების დღეების რუსეთის ფედერაციაში პოლონეთი ტელ.: +48 (0) 801 080 618 / +48 22 7217563 (მობილური ტელეფონით ზარის განხორციელების შემთხვევაში) ელ. ფოსტა: <u>support.pl@tp-</u>link.com სამუშაო დრო: ორშ.-პარ. 9:00 - 17:00 სთ. GMT+1 ან GMT+2 (ზაფხულის დროისთვის) <u>უკრაინა</u> ტელ: +38 044 590 51 14 ელ. ფოსტა: support.ua@tp-link.com სამუშაო დრო: 13:00-22:00, ორშ.-პარ. (გარდა ოფიციალური დასვენების დღეებისა)